## お客様に予約していただくページトップ画面

◆ 【宿泊】予約の場合

◆ 【宿泊+交通】予約の場合

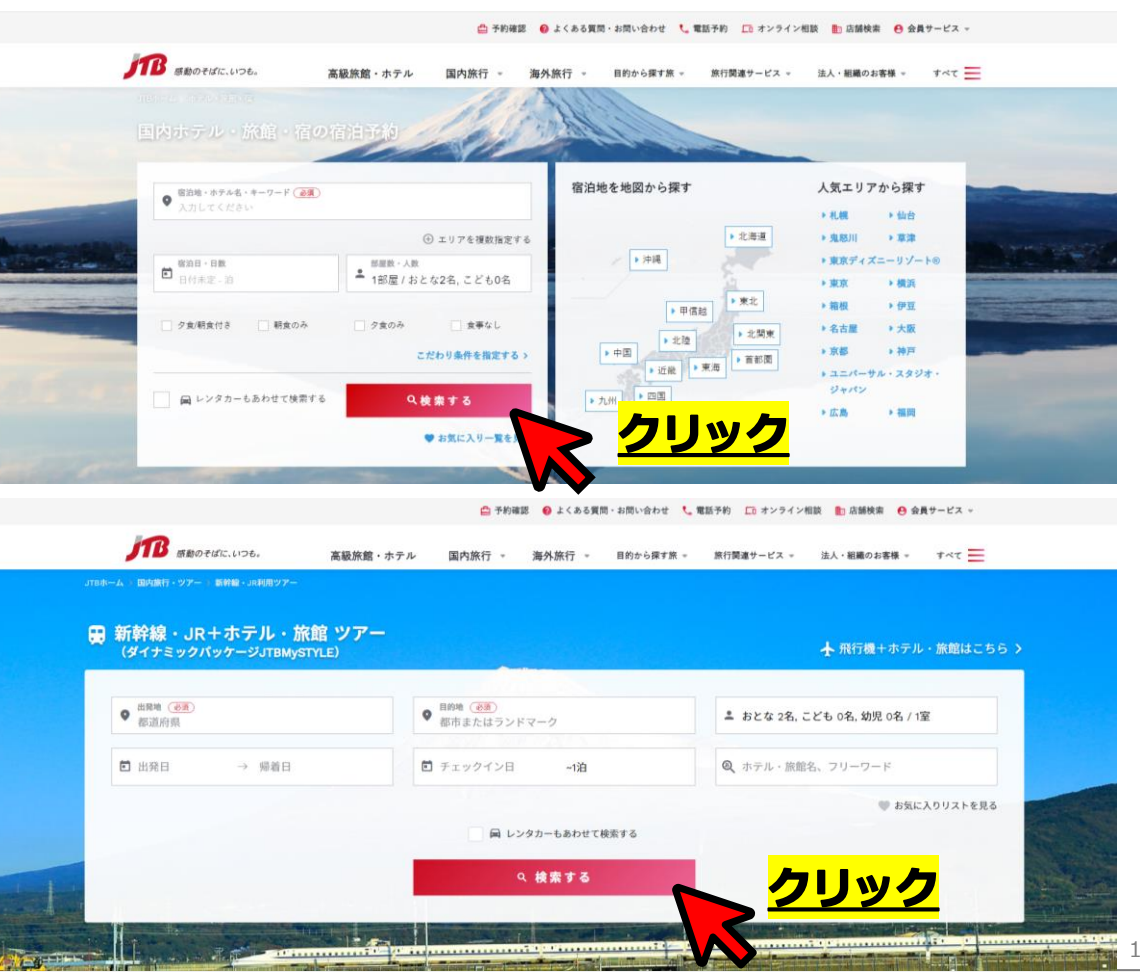

#### **①ご希望の「宿泊施設・プラン」を検索・選択**

・JTB公式ホームページからご希望の条件にて検索を行い、「このプランを予約する」をクリック

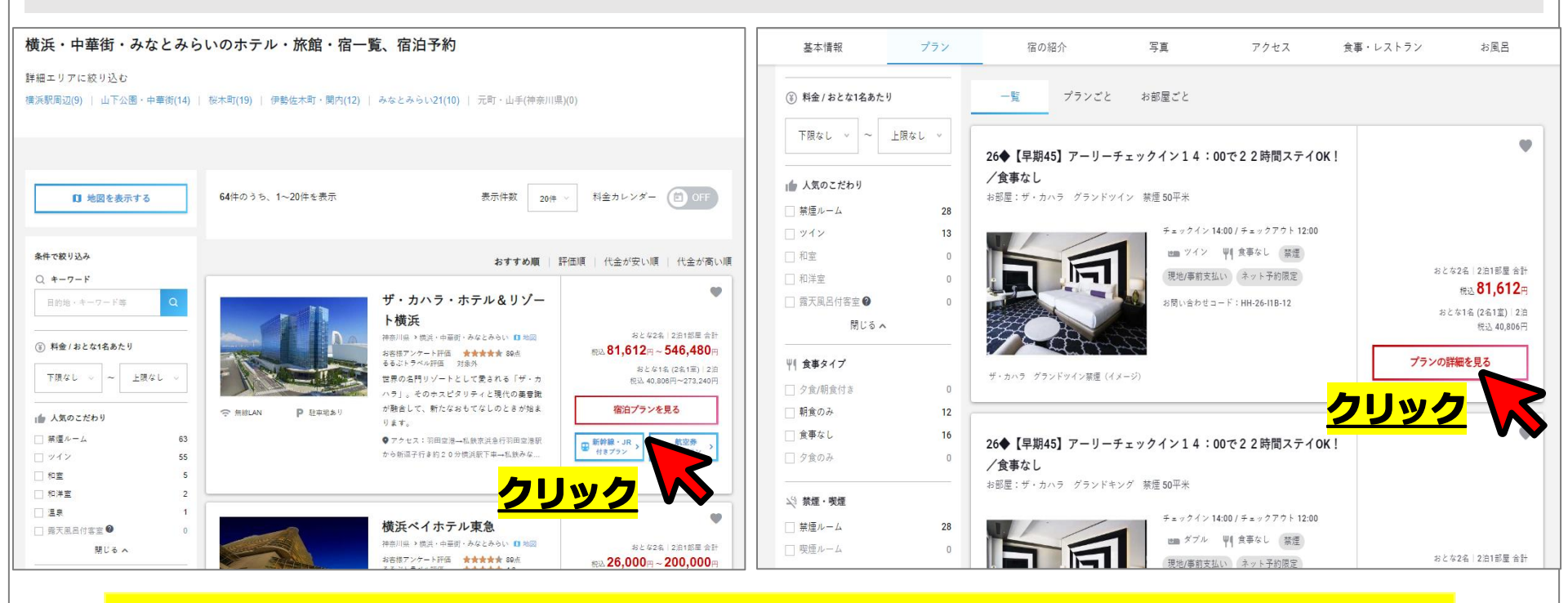

上記はあくまで一例です。画面の指示に従ってご予約を進めていただきますようお願いします。

#### ①ご希望の「宿泊施設・プラン」を検索・選択

#### ・JTB公式ホームページからご希望の条件にて検索を行い、「このプランを予約する」をクリック

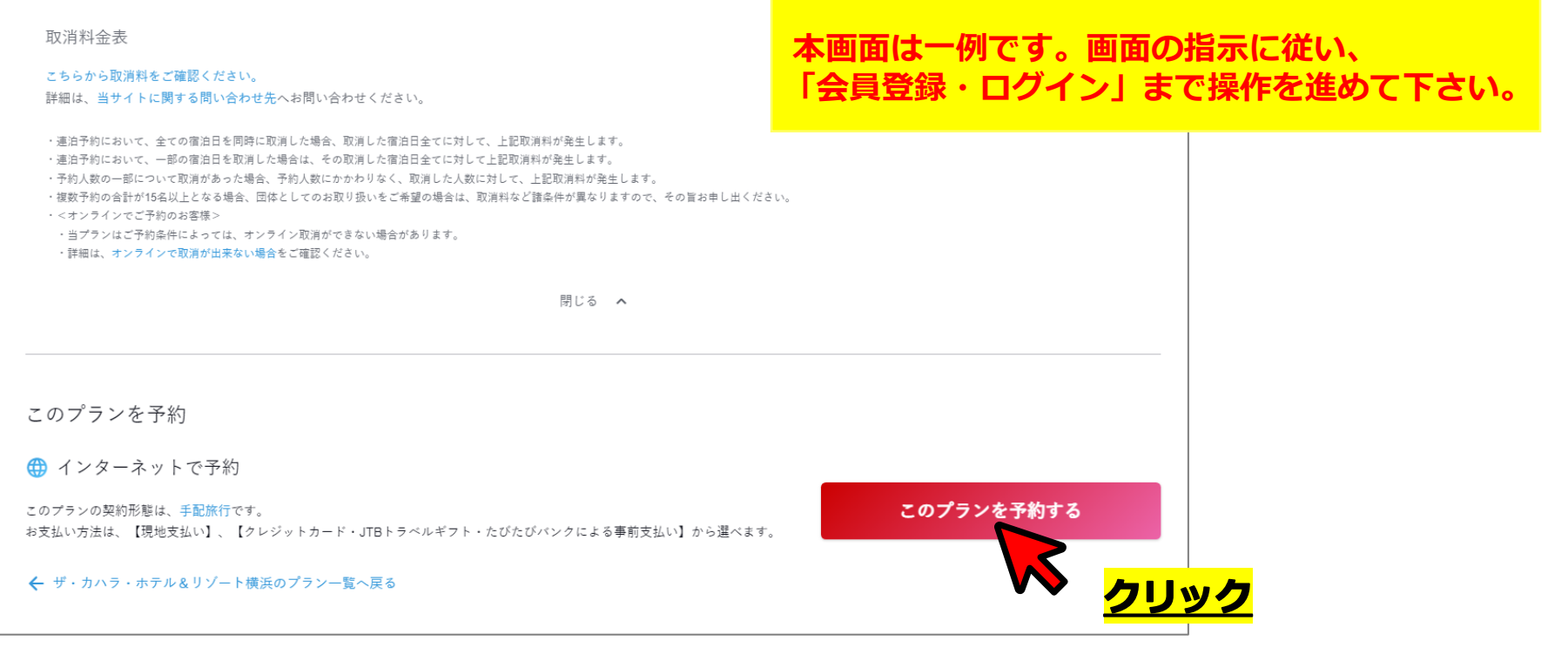

- 2「会員登録をしながら予約」を選択
  - ・JTBトラベルメンバーの会員登録が必要です。

【宿泊】予約の場合の画面

・既に会員登録済みの方は「ログイン」へお進みください。

### ◆ 【宿泊+交通】予約の場合の画面

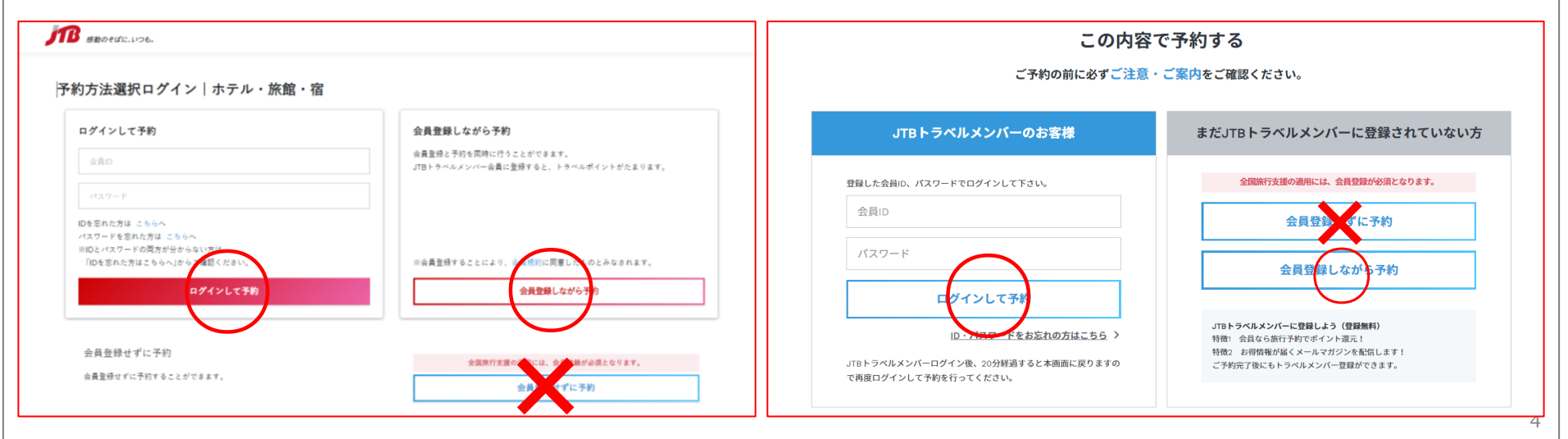

会員登録(既に会員の方はログイン)をしないとクーポンが利用できませんのでご注意下さい

#### ●支払情報入力画面の「割引クーポンの利用」欄に「クーポンコード・パスワード」を入力

- ・会員様一人ひとりに配布された番号を入力してください。
- ・この作業が漏れますと、クーポンが適用されません。

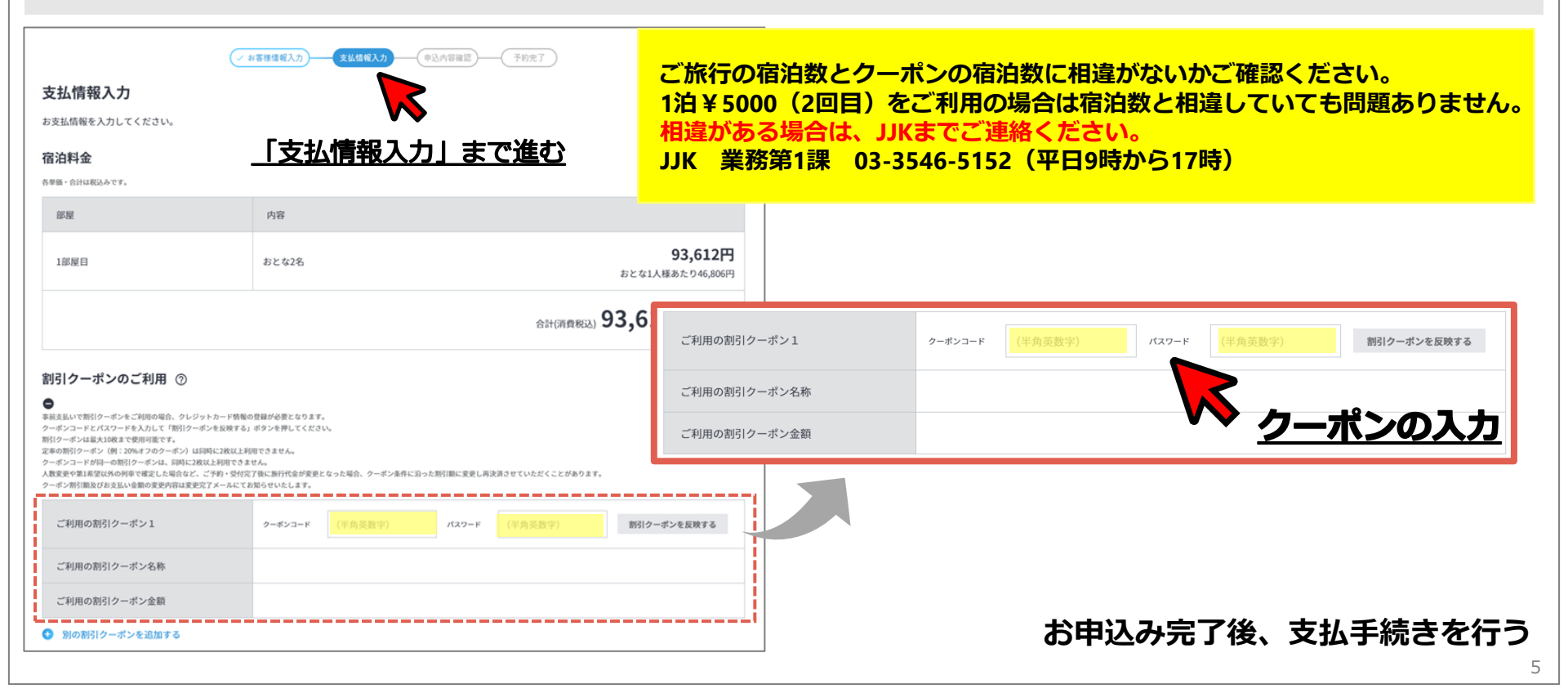